On your mobile device, go to the <u>Apple App Store</u> or <u>Google Play Store</u> and install the Microsoft Outlook app.

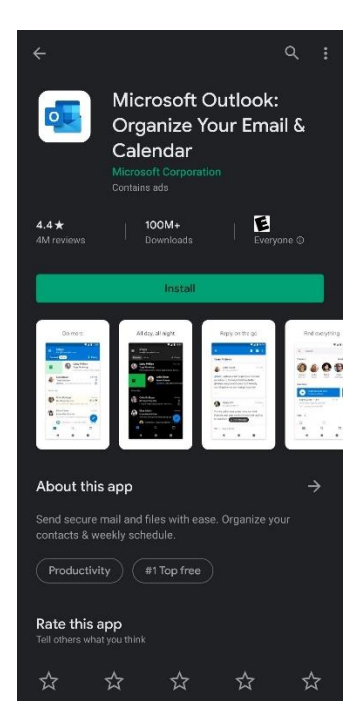

Open the Outlook app after it has been installed. Tap Get Started.

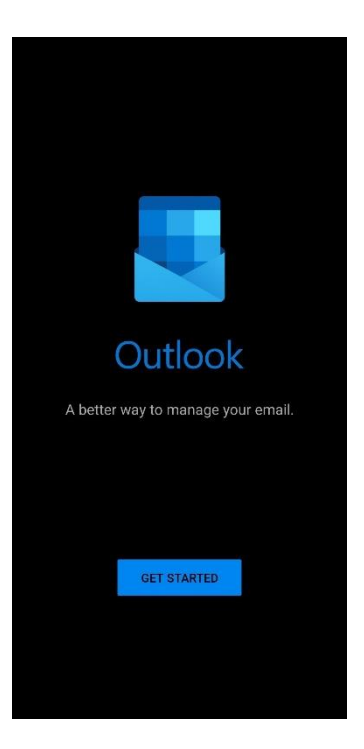

Enter your McKendree email address and then tap Continue.

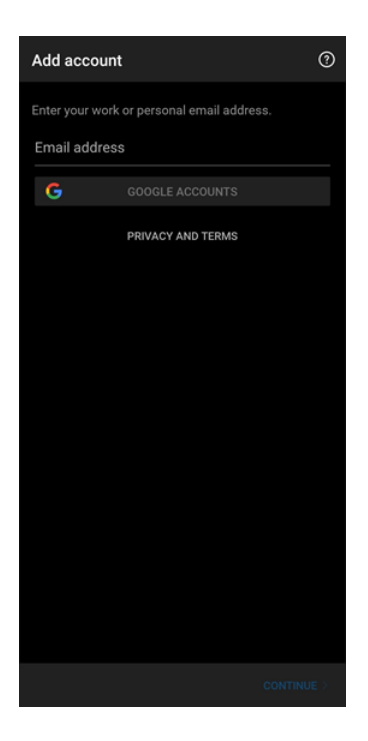

Enter your McKendree username and password.

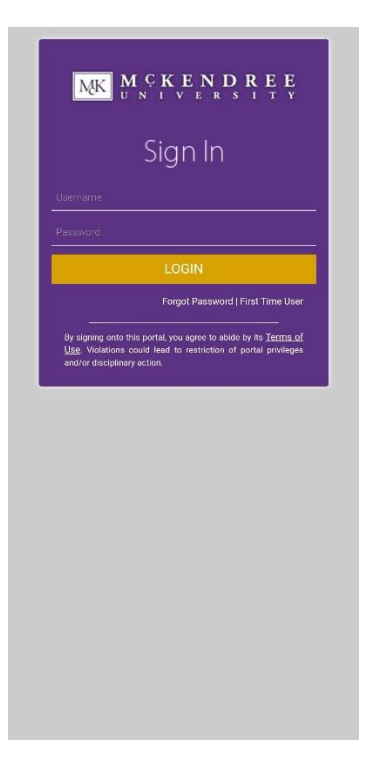

Tap the Activate button.

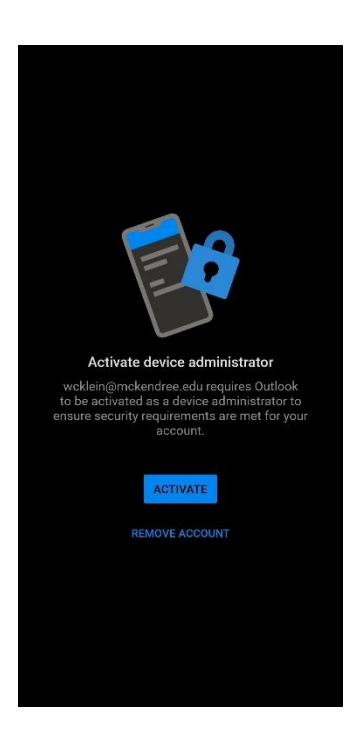

A second screen may appear, explaining the device administrator settings. Tap the **Activate this device admin app** option.

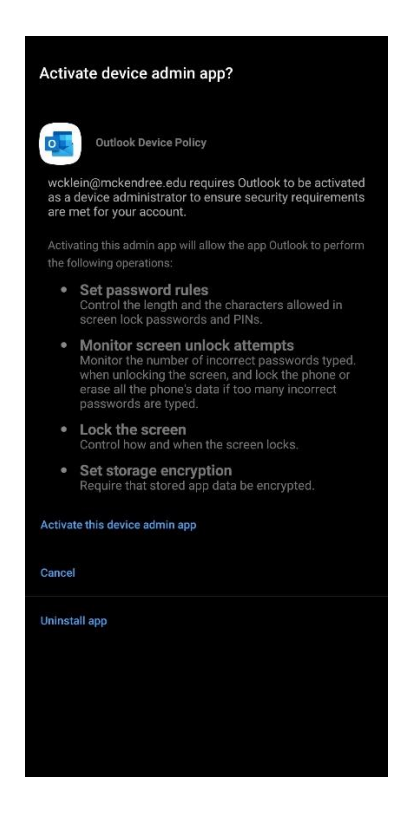

If you have another email account to add, you may tap **Continue** to add the account. Otherwise, tap **Skip** in the bottom-left corner. Your McKendree email account has been added to the Outlook app, and your emails will begin to sync and appear in your inbox.

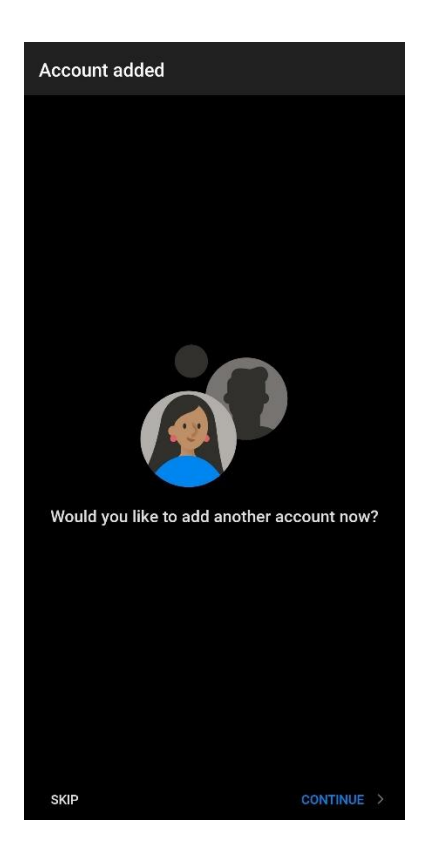